# Como justificar motivo de não venda no Pedido de Venda Android?

## Produto: Pedido de Vendas

#### Importante

É preciso cadastrar o motivo de não venda no ERP.

- 1- Acesse a APK do Pedido de Venda.
- 2- Clique na opção Clientes.

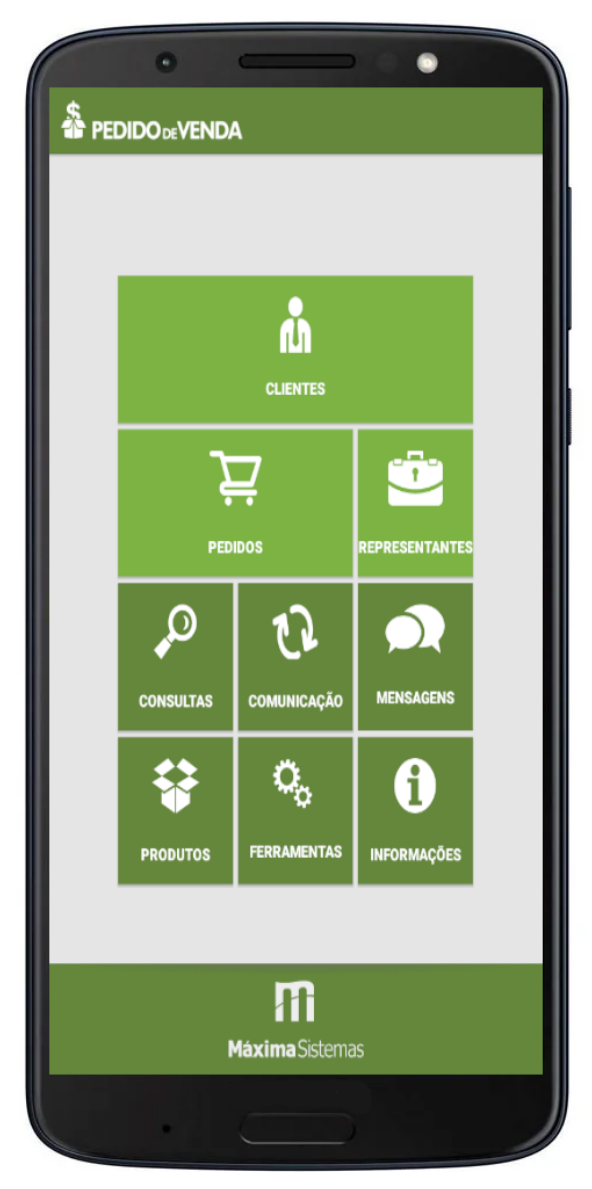

3- Na listagem de clientes da Rota do Dia de Hoje faça um clique longo sobre o cliente que não comprou (sem pedido).

4- Clique na opção de Justificar Visita, e na tela de confirmação clique em Sim.

## Artigos Relacionados

- Como justificar não visita no maxPromotor?
- Como trabalhar com Justificativa de não venda no maxPedido
- Como forçar o RCA a justificar a visita no dia anterior?
- Como justificar motivo de não venda no Pedido de Venda Android?
- Como obrigar justificar visitas pelo 4SWeb?

### Selecione uma opção:

| Novo Pedido                                  |                       |
|----------------------------------------------|-----------------------|
| Justificar Visita                            |                       |
| Traçar Rota                                  |                       |
| Editar Cliente                               |                       |
| Anotações sobre o Cliente                    |                       |
| i Justificar não Venda                       |                       |
| Deseja justificar motivo de não selecionado? | venda do antendimento |

NÃO SIM

5- No campo Motivo de não Venda selecione uma dentre as opções listadas (cadastrada no ERP).

| Section PEDIDO De VENDA                                      |   |
|--------------------------------------------------------------|---|
| Cliente:<br>20 - DESCONTO DE ICMS/SUFRAMA/PIS/COFINS         |   |
| Data/Hora da Justificativa:<br>7 de março de 2019 2:33:04 AM |   |
| Motivo não Venda:<br>[Selecione um motivo]                   | • |
| Observações:                                                 |   |
| 1                                                            |   |
|                                                              |   |

#### 6- Preencha o campo Observações.

7- Concluído clique no botão Salvar.

Observação:

Para mais detalhes sobre recursos e **Rotinas** do **ERP** favor entrar em contato com a **Empresa Responsável** ou acesse sua documentação oficial.

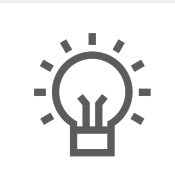

Não encontrou a solução que procurava?

Sugira um artigo